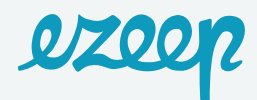

## **Integrating ezeep with Cobot**

You need two things to get started: an account with Cobot and an account with ezeep.

Navigate to:

• https://www.cobot.me/sign-up-space to register for your Cobot account.

Create an account for ezeep at https://accounts.ezeep.com/auth/signup/ .

Now that you have both accounts created let's set them up.

Install ezeep on your connector PC.

**Techy Stuff:** The service works with an always on PC, Windows 7 or higher or Server 2008 R2 or higher machine that connects to our cloud through the internet. The connector app gets all of the printer information and uploads this connection to our cloud.

Go to your ezeep account dashboard via the link https://portal.ezeep.com and enter your username/email address and password that you set up when you registered.

| Sign in to ezeep                |
|---------------------------------|
| You've successfully signed out. |
| D Email                         |
| Password 2                      |
| SIGN IN                         |
| ✓ Stay signed in                |
| Forgot password?                |

## You will see, in the middle of the screen a message that reads: "Download ezeep for Desktop"

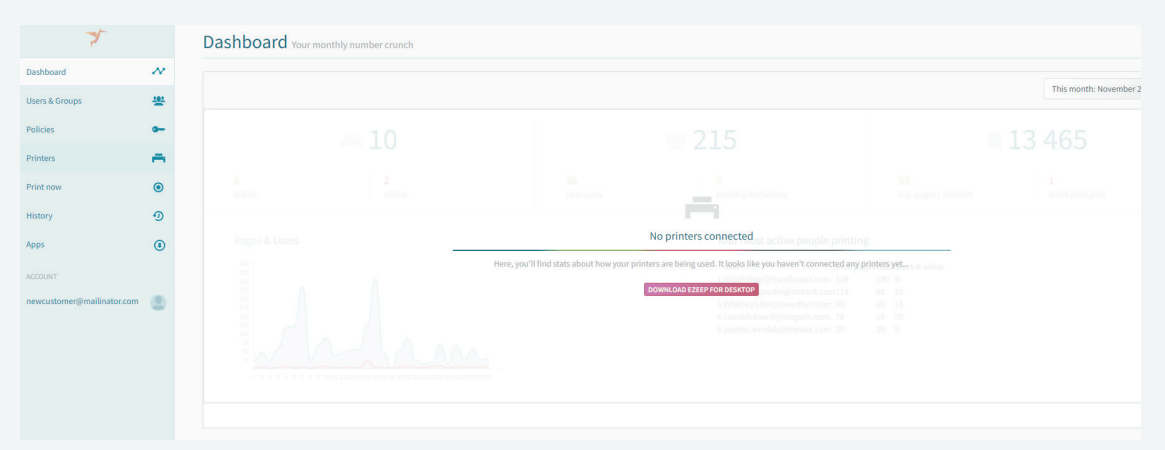

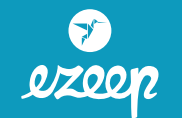

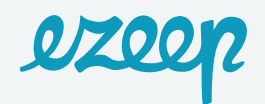

Click on and Download the "ezeep Connector for Windows"

| https://www.ezeep.com | n/download/                                                                                                    |                                                                              |                                 |                         |                 |            |            |                     |                |
|-----------------------|----------------------------------------------------------------------------------------------------|------------------------------------------------------------------------------|---------------------------------|-------------------------|-----------------|------------|------------|---------------------|----------------|
| Home 🔺 OTRS Current   | 🌹 JIRA 🥥 ThinPrint WebEx Ente 🚦 CRM2 🔎 Sale                                                                             | sforce 👖 Paycom Payroll & HF                                                 | Ralston Valley H                | igh 🚦 MSDI              | N Subscriber Do | 💙 My Vonag | e Business | ThinPrint Cloue     | d Tutor 🔜 Acco |
|                       | ezeep                                                                                                    | PRODUCTS                                                                     | SOLUTIONS                       | PRICING                 | STORIES         | PARTNERS   | HELP       | TRY NOW             | SIGN IN        |
|                       | Get eze                                                                                                    | eep's apps to print fro                                                      | Set the<br>om all your<br>print | e Ap<br>favorite<br>ers | devices         | and to co  | nnect :    | your                |                |
|                       | ezeep for Desktop<br>Download the desktop app to<br>applications to any ezeep-con                                       | print from all your desktop<br>nected printer.                               |                                 | Do                      | wnload for Wi   | ndows      |            | <br>Download for ma | acOS           |
|                       | ezeep for Mobile<br>Print to ezeep-connected prin<br>our apps for iOS and Android.                                      | ters from your phone or tal                                                  | olet with                       | Dov                     | vnload from Ap  | opStore    |            | Download from Pla   | ny Store       |
|                       | ezeep Connector for W<br>Download the Connector App<br>ezeep account. If you are not a<br>account, you won't need this. | <b>/indows</b><br>to connect your printers to<br>the administrator of an eze | your<br>ep                      | Do                      | wnload for Wii  | ndows      |            |                     |                |

## Install the connector software and login.

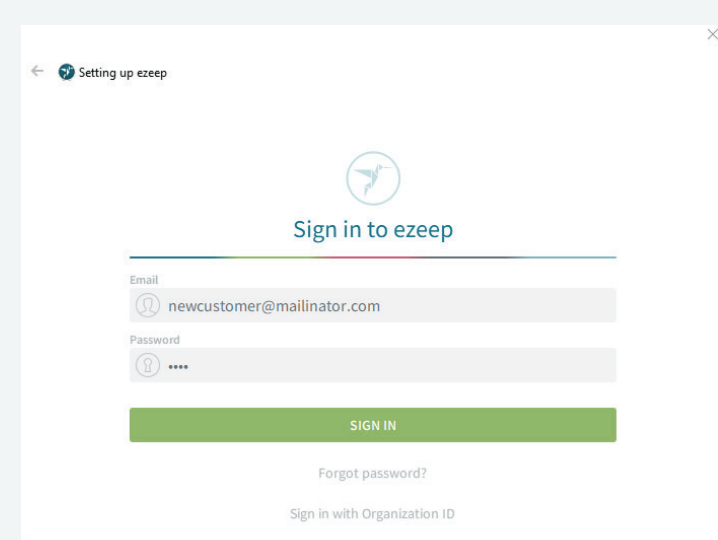

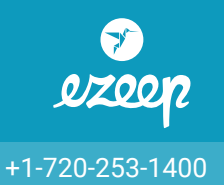

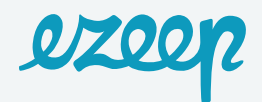

## Now You Are Ready to Integrate with Cobot:

1. From the admin side of Cobot, go to Setup > ezeep Printing and click on Add ezeep Account.

| Bookings     | Plans              |                                                |
|--------------|--------------------|------------------------------------------------|
| and          | Invoice Settings   | ezeep                                          |
| Analyze      | Automated Payments | Your Space has no connected ezeep account yet. |
|              | Wifi Integration   | Add ezeep Account                              |
| Customize    | Member Questions   |                                                |
| ැමූ<br>Setup | Custom Fields      |                                                |
|              | Accounting Codes   |                                                |
| Add-ons      | Service Charges    |                                                |
|              | Bisner             |                                                |
|              | Ezeep Printing     |                                                |

2. Enter your ezeep username and password.

| Connect        | rour space to ezeep                                     |
|----------------|---------------------------------------------------------|
| In order to co | nnect Cobot to ezeep, please create a ezeep account fir |
| ezeep Usernan  | ne                                                      |
|                |                                                         |
|                |                                                         |
| ezeep Passwor  | d                                                       |
|                |                                                         |
|                |                                                         |

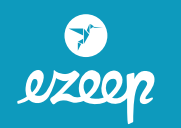

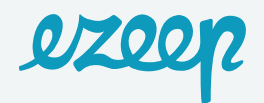

- 3. Click on Associate with your space.
- 4. Go back to your ezeep account and click on **Users & Groups**. You should now see all of your current Cobot members/coworkers in a list. They should also be auto sorted into groups based on your plans.

| 7              |          |        |    | Your Groups Manage your u | user groups          |            |
|----------------|----------|--------|----|---------------------------|----------------------|------------|
| Dashboard      | N        | Users  |    | ADD GROUP                 |                      |            |
| Users & Groups | -01      | Groups | :: |                           |                      |            |
| Policies       | <b>0</b> |        |    | Q. Search user groups     |                      |            |
| Printers       | -        |        |    | Hour                      | Fixed Desk Coworking | Your Space |
| Print now      | ۲        |        |    | 3 users                   | 2 users              | 2 users    |
| History        | Ð        |        |    | Part-time Flex            | Team Office          | Full-time  |
| Appr           | 0        |        |    | 3 users                   | 1 user               | 1 user     |
| дрра           | ٢        |        |    |                           |                      |            |
| ACCOUNT        |          |        |    | External bookings         | Part-time            |            |
|                |          |        |    | 1 user                    | 1 user               |            |

5. Only members who are confirmed and connected to their member account on Cobot will appear in the list.

| 7              |    |        |    | Your Users Manage users and o                                                                                                    | organize them into groups |                        |              |                   |   |
|----------------|----|--------|----|----------------------------------------------------------------------------------------------------|---------------------------|------------------------|--------------|-------------------|---|
| Dashboard      | ~~ | Users  |    | ADD PEOPLE                                                                                                    |                           |                        | Your account | has 70% occupancy |   |
| Users & Groups |    | Groups | :: |                                                                                                    |                           |                        |              |                   |   |
| Policies       | •- |        |    | Q Search users                                                                                                    | DISPLAY NAME              | GROUPS                 | LICENSED     | BILLING CODE      |   |
| Printers       | ÷. |        |    |                                                                                                    |                           | Part-time Flex 🗸       | ~            | Click to add      | × |
| Print now      | ۲  |        |    | amanda@cobot.me You                                                                                                    | Amanda Wolf               | Your Space Staff -     | ~            | Click to add      |   |
| History        | ୭  |        |    | carmem@cobot.me                                                                                                    |                           | External bookings +    | ~            | Click to add      | × |
| ACCOUNT        | ۲  |        |    | · O mattacture                                                                                                    |                           | Hour -                 | ~            | Click to add      | × |
|                | ۲  |        |    | - 🗶 managana                                                                                                    |                           | Fixed Desk Coworking + | ~            | Click to add      | × |
|                |    |        |    | <ul> <li>Image: Image: Ima</li></ul> |                           | Fixed Desk Coworking - | ×            | Click to add      | × |
|                |    |        |    | · • •                                                                                                    |                           | Part-time Flex +       | *            | Click to add      | × |

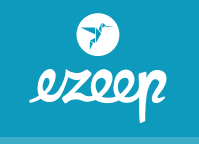

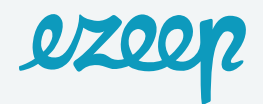

6. Now you will need to set up Policies for each of your groups (plans) so that you can control who can print and for how much. Go to **Policies > Add new policy** and fill out the necessary information. You can create many different policies.

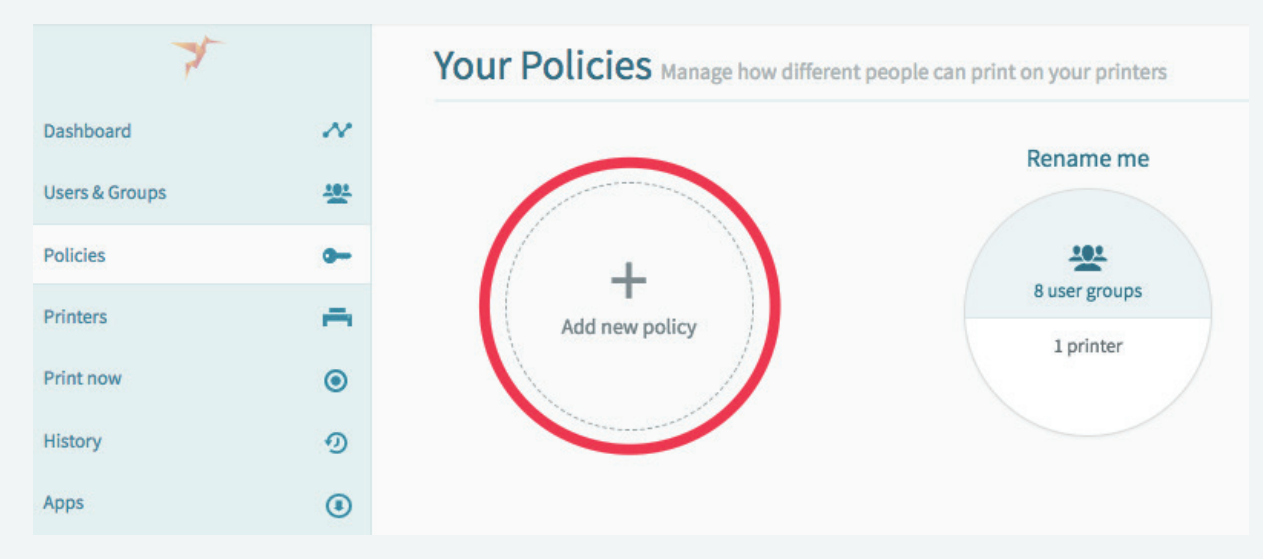

7. Add your group, the printer(s) that they can print to and set pricing in the Policy. You can set one Policy for color and another for black and white, if you are charging different prices.

| Rename me                                                   |                  |          |               |  |  |  |  |
|-------------------------------------------------------------|------------------|----------|---------------|--|--|--|--|
| USER GROUPS                                                 | PRINTERS         | SETTINGS | PULL PRINTING |  |  |  |  |
| Define how the members of this policy are allowed to print. |                  |          |               |  |  |  |  |
| Color Settings                                              | Full color       |          | Black & White |  |  |  |  |
| Set Prices                                                  | Free             |          | Pay per page  |  |  |  |  |
| SET PRICING                                                 | \$ 0.00 per page |          |               |  |  |  |  |

8. The price in your Policy will be charged on your members invoices.

Congratulations you are now ready integrated to print. It's that easy!

**Happy Printing!** 

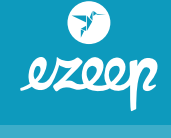

+1-720-253-1400